SAMSUNG

# Galaxy Watch LTE版 開通指南

#### LTE 連線內建嵌入式SIM卡 (eSIM)

- 透過手錶輕鬆撥接電話
- Galaxy Watch可與手機共享同一門號(一號多機One Number服務)
- 內建喇叭與麥克風免持通話

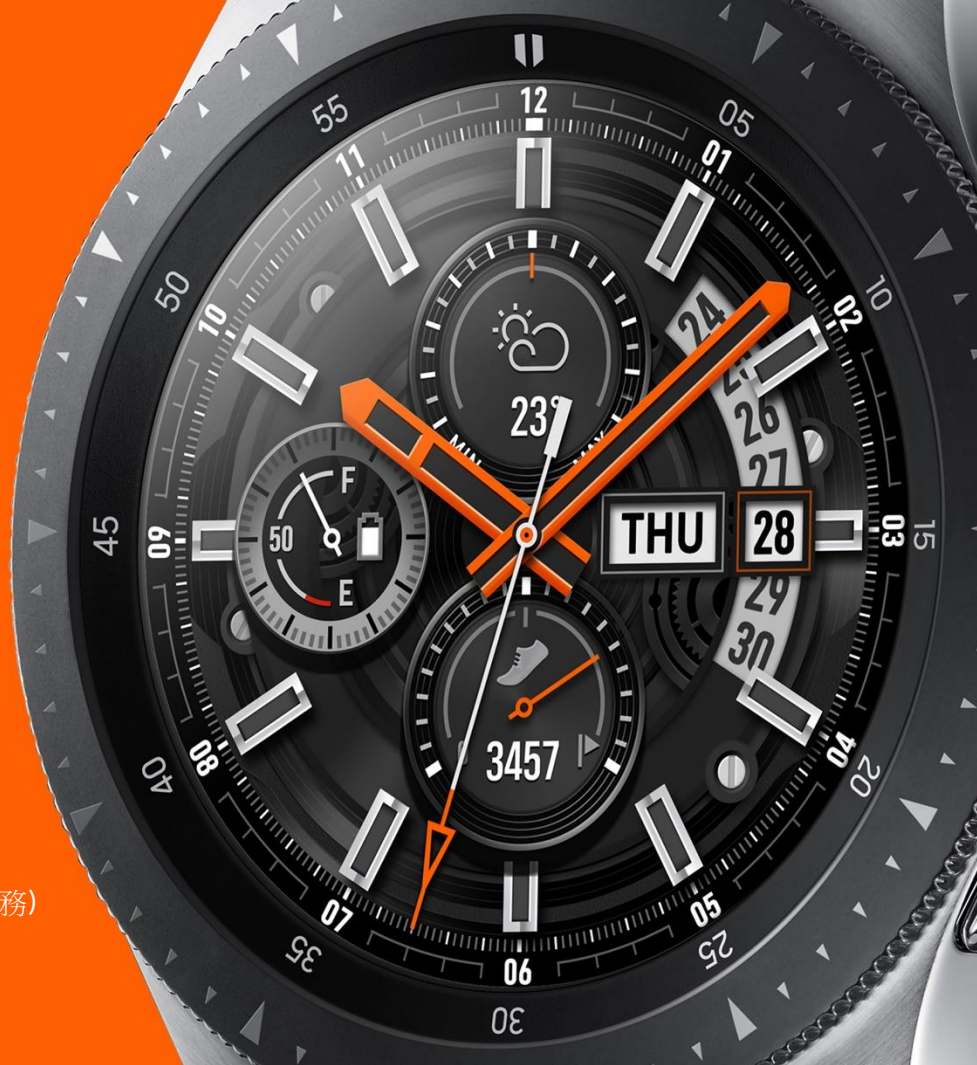

#### 在您開始之前

- 在您開通 Galaxy Watch LTE 版本之前,請先確認智慧型手機具備Android 5.0 以上 以及 RAM 1.5 GB
  以上 / iPhone 5 以上 以及 iOS 9 以上版本
- 請先於App Store或Play商店下載Galaxy Wearable App於智慧型手機中
- 在手機中的設定>連接>藍牙,確認藍牙開啟
- 確認您的手機已連接到Wi-Fi或LTE / 3G網絡
- 確認您的 Galaxy Watch 電量足夠

如果您已經設定過Galaxy Watch但想要換至其他手機使用,請到Galaxy Watch設置 > 連接到新手機

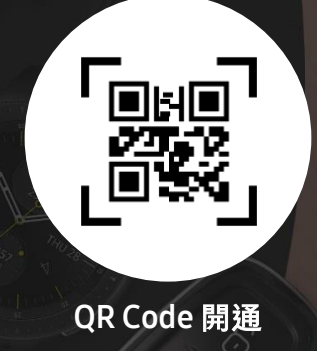

※ 實際開通方式與操作畫面可能會因軟體更新後而有不同,網頁操作說明步驟僅供參考 ※ 本產品相容並支援三星電子智慧型手機 (Android 5.0 以上及RAM1.5GB以上);其他品牌手機相容與支援範圍則有限制,部分功能可能無法支援或僅部分支援

3

## Galaxy Watch LTE 開通

- 1. 開啟您的Galaxy Watch
  - A. 開啟 Galaxy Watch:長按錶面右下角的電源鍵,直到您看到
    Galaxy Watch 的 logo出現在螢幕上
  - B. 若無法開啟Galaxy Watch,請確認您已確實充電

- 長按電源鍵,以開啟Galaxy Watch

- 2. 開啟手機內的Galaxy Wearable App
  - A. 若沒看到Galaxy Wearable App在您手機內,可至 Samsung Galaxy Apps商店或Google Play商店下載
- 3. 連接至Galaxy Watch
  - A. 將Galaxy Watch靠近手機,待「尋找新Galaxy Watch」的訊息出現後, 按「下一步」。若您沒看到此訊息,則請在開啟Galaxy Wearable App 後,按「連接至新的Galaxy裝置」
  - B. 請保持您的Galaxy Watch靠近手機,直到所有步驟結束

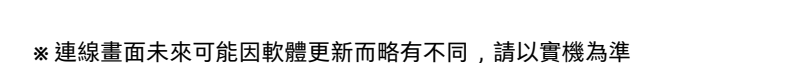

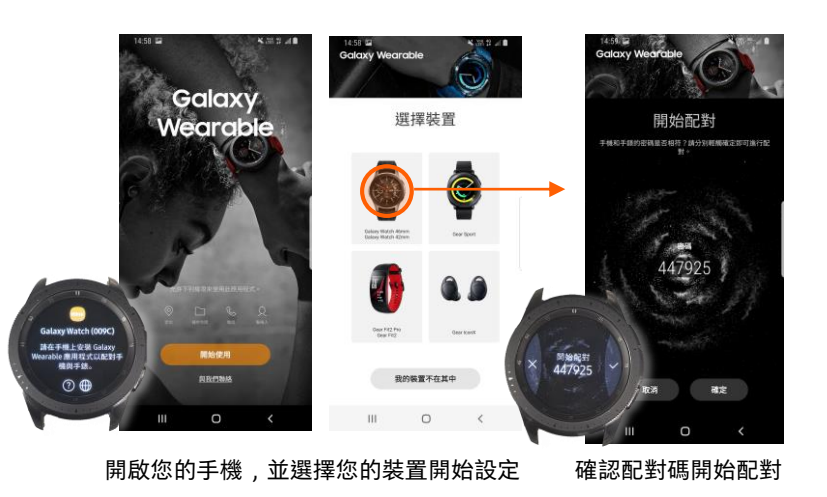

## Galaxy Watch LTE 開通

4

4. 同意條款與細則

- Autom

A. 閱讀條款與細則,並勾選「同意全部」或在依據您的需求 各項前勾選後,按「下一步」

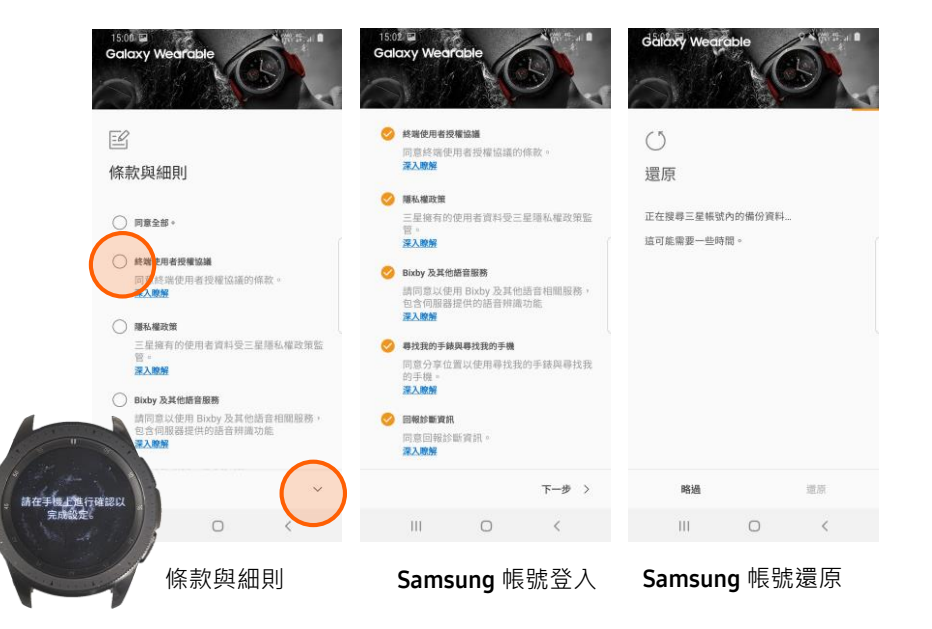

- 5. 設定行動網路
  - A. 同意條款與細則後,將開始設定行動網路
  - B. 在裝置搜尋行動網路時等待數秒
  - C. 選擇啟動方式 掃描QR Code (點選 使用代碼)

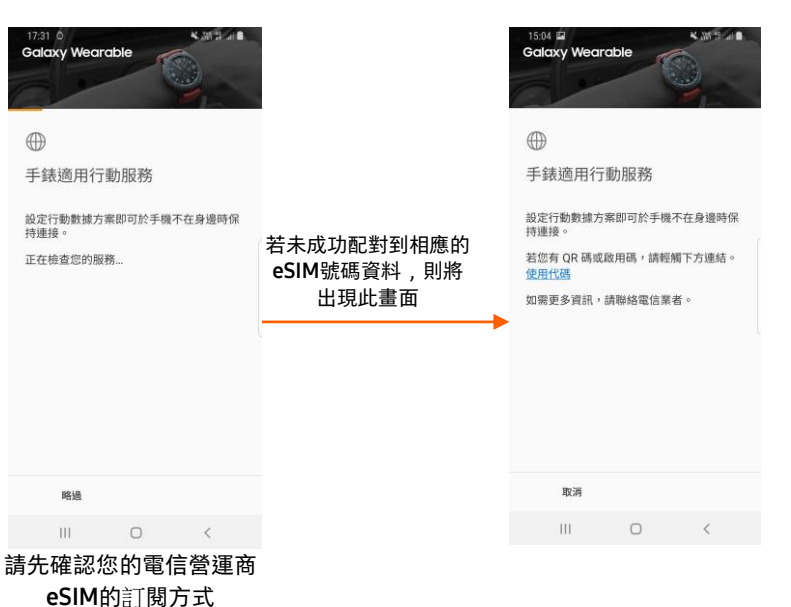

※連線畫面未來可能因軟體更新而略有不同,請以實機為準

# Galaxy Watch LTE 開通

#### 6. 掃描 QR Code

- Allina

- 將相機掃描"電信商QR Code" Α.
- 確認將手錶連線至電信商網路 B.
- 點選「連線」 C.

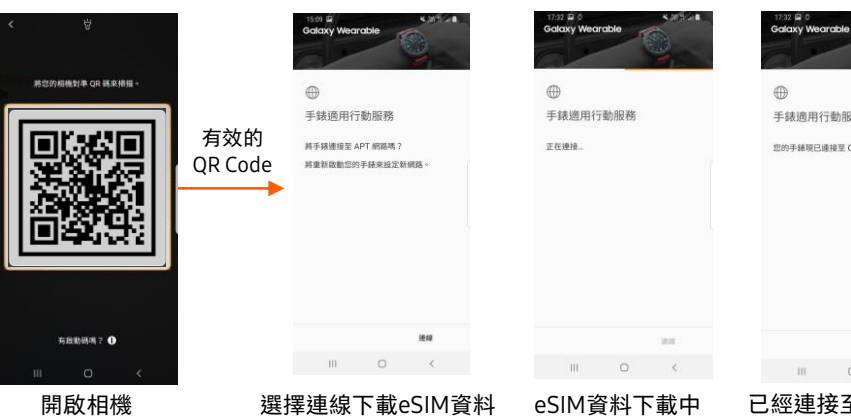

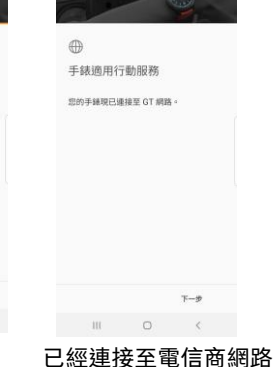

#### 7. 行動網路設定完成

- 您現在可使用Galaxy Watch上撥打/接聽電話與訊息 Α.
- 若無法,請與您的電信營運商聯繫 Β.

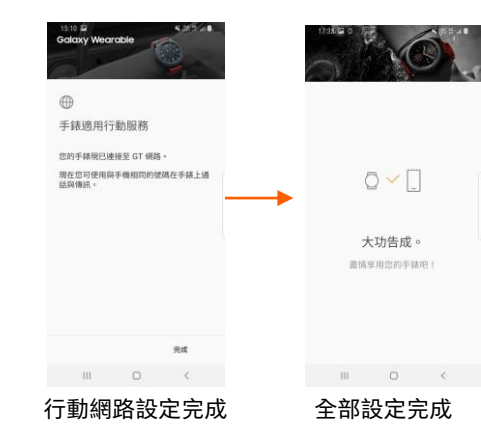

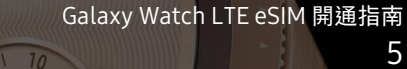

5

※連線畫面未來可能因軟體更新而略有不同,請以實機為準

SAMSUNG

# Galaxy Watch LTE版 開通問與答

#### LTE 連線內建嵌入式SIM卡 (eSIM)

- 透過手錶輕鬆撥接電話
- Galaxy Watch可與手機共享同一門號(一號多機One Number服務)
- 內建喇叭與麥克風免持通話

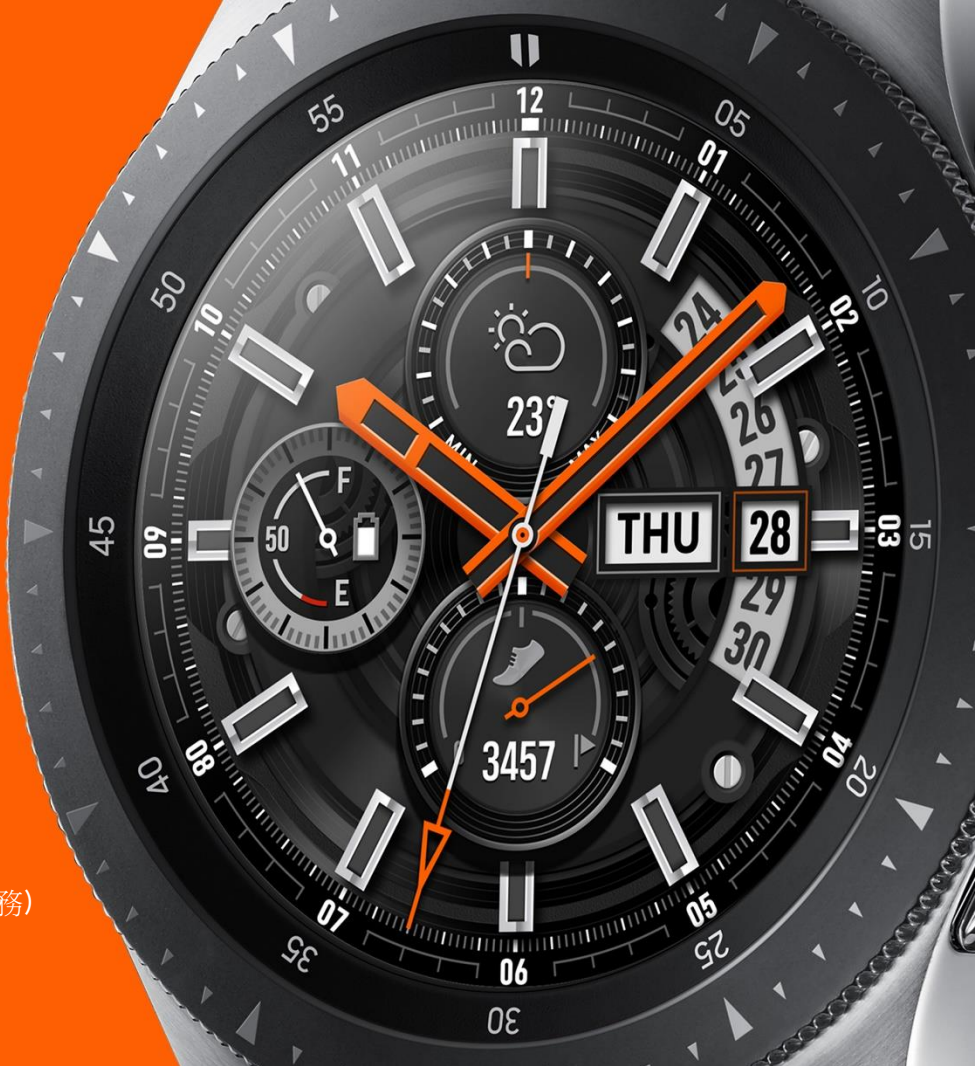

#### Galaxy Watch LTE 問與答-產品介紹

6

#### 1. e-SIM 服務是甚麼?

 A. e-SIM服務是把SIM卡晶片直接內建在機器中。在產品設計上逐漸縮小,對於實體SIM卡也同步要求縮小,繼而產生出內建嵌入式SIM卡 (所謂的e-SIM)。使用者不用安裝任何實體卡片到機器上,又可稱之為虛擬SIM卡。在轉換電信服務商時,使用者無需轉換實體 SIM 卡, 增加便利性。確認將手錶連線至電信商網路

#### 2. e-SIM 服務是甚麼?

A. 電信商的 e-SIM 資料等同於傳統SIM卡內容載的所有個人SIM卡資料 · e-SIM 資料會容許Galaxy Watch連接至您的電信商網路服務 · 讓Ga laxy Watch在無需透過藍牙配對智慧型手機的情況下獨立運作 · 包括通話、收發SMS和使用應用程式。

備註:此描述不適用於必須透過智慧型手機通話的Galaxy Watch(藍牙版本)。

## Galaxy Watch LTE 問與答-啟動手錶

6

**1.** 如何在 Galaxy Watch LTE版本上啟動 e-SIM 資料?

- Automation

- A. 三星 Galaxy Watch LTE版本的 e-SIM資料·需要透過一部支援三星「Galaxy Wearable」應用程式的手機才能藍牙配對啟用·使用者需要 掃描由電信商提供的 QR CODE·e-SIM 內的資料便會透過手機的網路下載至 Galaxy Watch·這樣才能啟動 e-SIM。
- B. 為三星 Galaxy Watch LTE版本而設的三星「Galaxy Wearable」應用程式和手機的相容性則視乎三星的規格而定。視乎手機的相容性,應 用程式可能需要額外的外掛程式。
- **2.** 如欲選用另一個電信商的服務,可否在 Galaxy Watch 上變更 e-SIM 資料?
  - A. 可以,您可以刪除現有的 e-SIM 資料,然後透過新的電信商提供的QR CODE下載新 e-SIM 資料。
  - B. 下載後會無法使用原電信商的服務,相關的費用產生請洽電信商詳情。
- **3.** 有沒有任何保護機制防止 e-SIM 的資料被意外地移除?
  - A. 若要刪除 e-SIM, 使用者須在Galaxy Watch的主要手機上確認刪除,以防止資料被意外地刪除。
- **4.** 購買新的 Galaxy Watch LTE版本後欲使用現有的 e-SIM · 可否再次使用現有的 e-SIM QR CODE 啟動新的 Galaxy Watch ?
  - A. 不可以,您須索取新的QR CODE以啟動新的 Galaxy Watch LTE版本。

## Galaxy Watch LTE 問與答-電信商服務

Galaxy Watch LTE eSIM 開通指南

6

- **1.** 若要把手機號碼連接至另一個電信供應商,該怎麼辦?
  - A. 您須確定該電信商支援 e-SIM 服務, 並要完成以下事項:
    - ① 在裝置功能表上刪除現有的電信商資料
    - ② 索取新的 e-SIM QR CODE

- ③ 完成開通程序以下載新電信商的e-SIM資料
- ④ 像實體SIM卡一樣管理號碼的便攜性
- 2. Galaxy Watch LTE版本可以使用漫遊服務嗎?
  - A. 可以,如需協助,請聯絡您的電信商。
- 3. 目前有哪些電信商有提供e-SIM啟用服務?
  - A. 現階段中華電信、亞太、台灣大哥大以及遠傳提供e-SIM服務。

### Galaxy Watch LTE 問與答-電信商服務

>

#### 4. e-SIM服務有差異嗎?

- Annual Contractor

- A. 現階段中華電信、台灣大哥大提供一號多機服務(ONE NUMBER)。
- B. 亞太、遠傳則提供e-SIM新門號供裝在Galaxy Watch LTE版本上,意旨手機與手錶都為不同門號。
- C. 申裝費用則以新門號計,詳情請洽各電信門市。

NU A

5. 甚麼是一號多機服務?

A. 手機手錶同一組門號,兩個裝置可以獨立通話、收發簡訊,語音通話及上網流量都併入手機方案計算。

## Galaxy Watch LTE 問與答-eSIM功能

1. 支援下載使用第三方軟體?

A. 是。可透過Galaxy App下載,如導航、瀏覽網頁、影片播放等。

#### 2. VoLTE 是否支援?

- Walnut

A. 可支援, Galaxy Watch LTE 可使用 VoLTE 功能。

#### 3. VoWifi 是否支援?

A. 不支援。

#### 4. NFC支援與否?

A. 可支援,可以搭配Samsung Pay使用。

#### 5. 獨立使用Galaxy Watch LTE版本撥打接聽或是收發簡訊?

A. 可以,與電信商申裝e-SIM啟用網路服務時,可以使用Galaxy Watch LTE獨立撥打、接聽電話或收發、編輯、傳送 SMS、MMS 等訊息。

## Galaxy Watch LTE 問與答-eSIM功能

6

- 6. 若已購買 Galaxy Watch LTE版本,但沒有啟用e-SIM電信商服務,可否透過藍牙連接功能使用 Galaxy Watch?
  - A. 可以,若沒有可用的電信商連接,Galaxy Watch LTE版本會成為手機的藍牙周邊裝置。
- **7.** Galaxy Watch LTE版本有否瀏覽器?

- A. Galaxy Watch LTE版本沒有內建瀏覽器,但可以由「Galaxy Apps」下載應用程式,用戶可以直接在 Galaxy Watch 上使用應用程式。
- 8. 非三星手機用戶可否在 Galaxy Watch LTE版本上回覆和刪除電子郵件?
  - A. Galaxy Watch 僅有限度地支援非三星手機的電子郵件通知功能,只有三星手機才會支援通知、回覆和刪除電郵功能。
- 9. Galaxy Watch LTE 刪除e-SIM 資料?
  - A. 是。若將手錶上之e-SIM 資料刪除後,需要重新再安裝一次時,原本先前的QR Code會失效(一次性安裝),必須重新向電信商申請,並會 隨之產生費用。

6

## Galaxy Watch LTE 問與答-eSIM功能

#### 10. Galaxy Watch LTE版本不可收發訊息和通知。

- A. 一號多機(ONE NUMBER)狀態下,請在手機上登入三星帳號,並確認開啟Galaxy Wearable中設定>手錶連線中的[遠端連線]功能,以 啟用手錶訊息收發功能。
- 11. Galaxy Watch LTE版本不可打電話或沒有來電響聲。
  - A. 通話功能可能會因Galaxy Watch和手機的設定而異。若您的手機在沒有插入SIM卡的情況下透過藍牙連接至Galaxy Watch LTE版本 · 則G alaxy Watch將沒有電信網路 · 在此情況下 · Galaxy Watch將不能打出電話或沒有來電響聲 · 請斷開Galaxy Watch與手機之間的藍牙連接 · 並把Galaxy Watch的網絡設定變更為 [ 總是開啟 ] 。
- 12. 手錶軟體更新?
  - A. 是。開啟Galaxy Wearable->關於手錶>更新手錶軟體。
- **13.** Galaxy Watch LTE為獨立門號使用(非一號多機服務),手錶在藍牙連線狀態下,手錶仍想用自己的門號進行通話。
  - A. Gear > 設定 > 連線 > 行動網路 > 行動網路 >> 設"永遠開啟"
  - B. Gear > 設定 > 應用程式 > 通話 > 撥出號碼 >> 設"手錶"

## Galaxy Watch LTE 問與答-eSIM功能

- 14. Galaxy Watch LTE使用網路電話? 例如: Line, FB, whatsApp...
  - A. 不支援網路電話使用。

- Wilmit

- **15.** 如當機無回應等,如何強制重啟?
  - A. 請按住首頁鍵(電源鍵)超過7秒以重啟。

## Galaxy Watch LTE 問與答-安全性與相容性

6

**1.** 忘記在 Galaxy Watch LTE版本上設定的 PIN 碼,怎麼辦?

- Adamat

- A. 您可以從遠端登入三星帳戶以重設Galaxy Watch · 亦可以開啟三星「Galaxy Wearable」應用程式 · 查看「Find My Watch」的選項 > 遙控 和重設手錶(Control remotely and Reset Watch)。另一個方法是瀏覽http://findmymobile.samsung.com。重設後 · 請重新配對手機。
- B. 您可按以下方法為Galaxy Watch備份數據:首先,須透過藍牙®連接至常用的智慧型手機,然後開啟三星「Galaxy Wearable」應用程式> 關於手錶>備份與還原。
- 2. 可否透過其他品牌的智慧型手機連接Galaxy Watch LTE版本?
  - A. 智慧型手機具備Android 5.0 以上 以及 RAM 1.5 GB 以上 / iPhone 5 以上 以及 iOS 9 以上版本
  - B. 一號多機服務 (ONE NUMBER) 不支援iPhone手機,新獨立門號則可支援。
  - C. 其他品牌手機相容與支援範圍則有部分使用上的限制,部分功能可能無法支援或僅部分支援。

## Galaxy Watch LTE 問與答-安全性與相容性

6

**3.** 如何連接**iOS**裝置與Galaxy Watch LTE版本?

- Wilmit

- A. 用戶須下載為Galaxy Watch而設的三星「Galaxy Watch」應用程式才能連接相容的iOS裝置與Galaxy可穿戴式裝置,下載該應用程式後,該應用程式會引導用戶配對相容的三星可穿戴式裝置。
- 4. iOS用戶可使用Galaxy Watch LTE版本的哪些功能?
  - A. 特色和功能視乎裝置而定。使用相容iOS裝置的用戶透過藍牙連接Galaxy Watch後,可以透過Galaxy Watch通話、進入「S Health」應用 程式、使用海拔測量和速度計應用程式追蹤健身活動。
  - B. 擁有相容iOS裝置和Galaxy Watch LTE版本的用戶將可以自動追蹤步行、跑步、踏單車、使用橢圓機和划船機等運動, Galaxy Watch亦可以測量心跳和睡眠。

## Galaxy Watch LTE 問與答-其他

100

6

1. 顯示手錶降溫警示

- A. 手錶體積限制下本身電量較小,長時間連續使用溫度上升至一定程度會顯示警示,並暫時停止部分功能和降低效能,待溫度下降後恢復 正常功能及效能。
- 2. 如欲把Galaxy Watch LTE版本轉售或給予別人,該怎麼辦?
  - A. 應重設已下載的 e-SIM 並 刪除您的 e-SIM 資料,並終止 Galaxy Watch 的電信商服務收費,若 Galaxy Watch 仍有您的 e-SIM 資料,則該 Galaxy Watch 上的數據用量仍須由您支付款項。